Подсистема обеспечения доступа пользователей к системе «АЦК-Финансы» с использованием интернет-браузера («Веб-интерфейс АЦК-Финансы»).

## Рекомендации по созданию Договора в Веб-интерфейсе АЦК-Финансы.

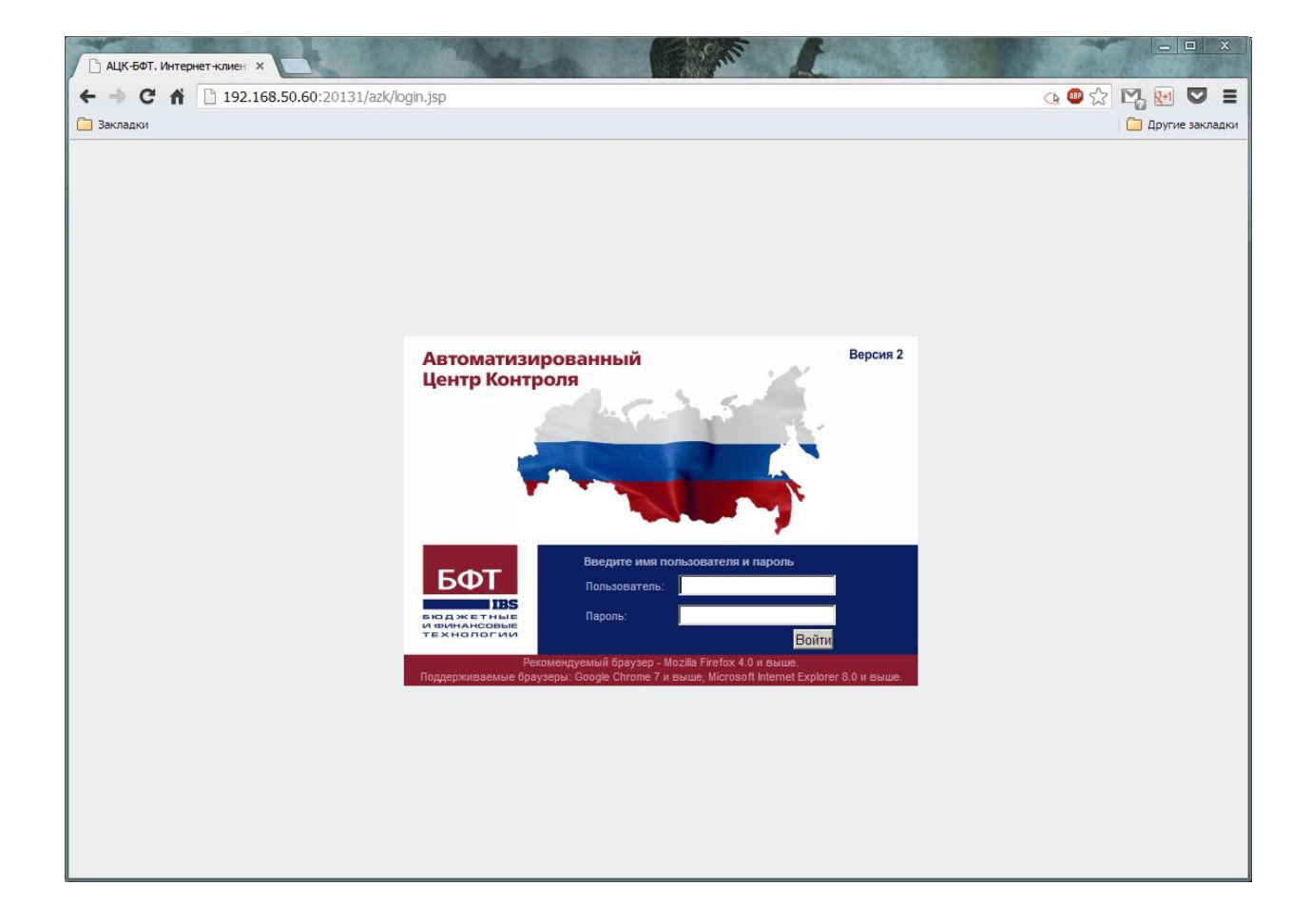

### Чтобы открыть <u>"Договоры"</u> надо открыть в меню слева:

"Обязательства" > "Бюджетные обязательства" > "Договоры".

| АЦК-БФТ. Интернет-клиен 🗙                                                                                                    |                                                                                                    | 1 mar           |                  | 2 ME                    | 1             |              |                |                   |                  | x     |
|----------------------------------------------------------------------------------------------------|----------------------------------------------------------------------------------------------------|-----------------|------------------|-------------------------|---------------|--------------|----------------|-------------------|------------------|-------|
| ← → C ⋒ 🗋 192.168.                                                                                                    | .50.60:20131/azk                                                                                                    | √index.jsp      |                  |                         |               |              |                | 🍓 🖤 😭 🛂           | . 🖭 💟            | ≡     |
| 🗀 Закладки                                                                                                    |                                                                                                    |                 |                  |                         |               |              |                |                   | ,<br>Другие заки | ладки |
| Отчеты - Импорты/Экспорты - Сере                                                                                                    | вис∗ Помощь∗                                                                                                    |                 |                  |                         |               |              |                | Смена темы 🎯 Обра | тная связь Г     | Выход |
| ×                                                                                                    | 2 R 🖹 F                                                                                                    | A I 🛜 🖓 I 🕹     | 🗳 - Ι 🖸 Ι 🙀      | 🏟 I 📲                   |               |              |                |                   |                  |       |
| Фильтровать                                                                                                    |                                                                                                    |                 |                  | -y-                     |               |              |                |                   |                  |       |
| Н           Рабочий стол<br>Н           Сообщения и оповещения                                                                                                    | Номер документа:                                                                                                    | Статус докум    | иента: T         | ип даты:                | Дата          | ас: Дат      | апо: Су        | има с: Сумма п    | 0:               | Ē     |
| <ul> <li>Э Доминистрирование системы</li> </ul>                                                                                                    | Бюджет:                                                                                                    | Бланк расходов: | Бюджетополуч     | документа<br>натель: П/ | лательщик:    | 02.2013      | .02.2013       | Счет плательщи    | ka:              |       |
| 🕀 🍘 Справочники                                                                                                    | Областной бюдже                                                                                                    | т J Х           | ×                | ×                       |               |              |                | ×                 | ×                |       |
| Э Универсальные документы                                                                                                    | КФСР: П                                                                                                    | КЦСР: КВР:      |                  | KBCP:                   | Доп. ФК: П    | Доп. ЭК:     | 🗖 доп. КР:     | 🗆 Код цели: 🔲 К   | 3ФО:             |       |
| 🖃 🔄 Бюджетные обязательства                                                                                                    | ×                                                                                                    | ×               | ×                | ×                       | ×             | ×            | >              | < ×               | ×                |       |
| Договоры                                                                                                    | Поставщик:                                                                                                    |                 | Группа договор   | юв: Тиг                 | п договоров:  | HIIA:        |                | Группа товаров:   | ×                |       |
| <ul> <li>Воджет ные ооззательств</li> <li>Осполнение судебных актов</li> </ul>                                                                                                    | Поиск текста:                                                                                                    |                 | По полю:         |                         |               |              |                |                   |                  |       |
| 🕀 🧰 Просмотр операций                                                                                                    |                                                                                                    |                 | Основание        | 🗸 🗌 С учето             | ом регистра 🛛 | Значение цел | ликом          |                   |                  |       |
| Планирование бюджета                                                                                                    | Подписано ролями:                                                                                                    | Не подписано    | ролями: Подписан | ю сертификатом          | : Количеств   | ю ЭП:        | П Тольк        | C RADIADHO        |                  |       |
| Исполнение специальных средс                                                                                                    |                                                                                                    | *** ×           | ••• ×            |                         | ×             |              |                | DOMMANDIC         |                  |       |
| 🗄 🧰 Отчеты учреждений                                                                                                    |                                                                                                    |                 |                  |                         |               |              |                |                   |                  | -     |
|                                                                                                    | Профиль фильтра                                                                                                    |                 | 💌 📙 💢 Применить  |                         |               |              |                |                   |                  |       |
|                                                                                                    | Hor                                                                                                    | мер документа   | Статус документа | Дата                    | Дата начала   | Дата         | Общая<br>сумма | Плательщи         | к                |       |
| Access of a constraint of a constraint of |                                                                                                    |                 |                  |                         |               |              |                |                   |                  |       |
|                                                                                                    |                                                                                                    |                 |                  |                         |               |              |                |                   |                  | Ē     |
|                                                                                                    | MK-661: Marquer Hane: X<br>MK-661: Marquer Hane: X<br>MK-661: MK-661: |                 |                  |                         |               |              |                |                   |                  |       |
|                                                                                                    | Akkett, Mittgetrikken:       Image: State in the state in the state i                                                                                    |                 |                  |                         |               |              |                |                   |                  |       |
|                                                                                                    |                                                                                                    |                 |                  |                         |               |              |                |                   |                  |       |
|                                                                                                    |                                                                                                    |                 |                  |                         |               |              |                |                   |                  |       |
|                                                                                                    |                                                                                                    |                 |                  |                         |               |              |                |                   |                  |       |
|                                                                                                    |                                                                                                    |                 |                  |                         |               |              |                |                   |                  |       |
|                                                                                                    |                                                                                                    |                 |                  |                         |               |              |                |                   |                  |       |
|                                                                                                    |                                                                                                    |                 |                  |                         |               |              |                |                   |                  |       |
|                                                                                                    |                                                                                                    |                 |                  |                         |               |              |                |                   |                  |       |
|                                                                                                    |                                                                                                    |                 |                  |                         |               |              |                |                   |                  |       |
|                                                                                                    |                                                                                                    |                 |                  |                         |               |              |                |                   |                  |       |
|                                                                                                    |                                                                                                    |                 |                  |                         |               |              |                |                   |                  |       |
|                                                                                                    |                                                                                                    |                 |                  |                         |               |              |                |                   |                  | -     |
|                                                                                                    | Документо                                                                                                    | ов: 0           |                  |                         |               |              | 0,00           |                   |                  |       |

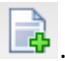

Для создания нового документа используется иконка

| ← → C ∩ 🗋 192           | .168.50.60:20131/azk/index.jsp                            | ( ● 값 💾 🔤 🔍                     |
|-------------------------|-----------------------------------------------------------|---------------------------------|
| Закладки                |                                                           | Другие закладки                 |
| Договор — создание      |                                                           | Смена темы 🍘 Обратная связы 🗖 🗵 |
| Номер документа:        | 3                                                         | æ                               |
| Дата документа:         | 21.02.2013                                                | 3                               |
| Дата регистрации:       |                                                           | 3                               |
| Дата начала:            | 21.02.2013                                                | 3                               |
| Дата окончания:         | 31.12.2013                                                |                                 |
| Тип операции:           |                                                           | ×                               |
| Признак договора:       | Однолетний                                                | ~                               |
| Блокировать исполнение: | Г                                                         |                                 |
| Общее Плательщик По     | ставщик Суммы договора Роспись График оплаты Спецификация |                                 |
| Группа договора:        | НЕ УКАЗАНО                                                | ×                               |
| Тип договора:           |                                                           | ×                               |
| Вид договора:           |                                                           | ×                               |
| Условие оплаты:         |                                                           |                                 |
| Ошибка импорта:         |                                                           |                                 |
| Основание:              |                                                           |                                 |
| Комментарий:            |                                                           |                                 |
| Konnen rapius.          |                                                           |                                 |
|                         |                                                           |                                 |
|                         |                                                           |                                 |
|                         |                                                           |                                 |
|                         |                                                           |                                 |
|                         |                                                           |                                 |
|                         |                                                           |                                 |
|                         |                                                           |                                 |
|                         |                                                           |                                 |
|                         |                                                           |                                 |
|                         |                                                           |                                 |
|                         |                                                           |                                 |
|                         |                                                           |                                 |

Вверху документа заполняются:

Номер документа – вводится номер договора. Поле обязательное для заполнения.

**Дата документа** – вводится дата договора. Поле обязательное для заполнения. Выставляется автоматически текущая.

**Дата начала** – дата начала действия договора. В случае заключения договора годами ранее указывается дата **1 января текущего года.** Обязательное для заполнения.

**Дата окончания** – Указывается дата **31 декабря текущего года.** При этом действительный срок окончания договора указывается в поле «Основание» (Внизу документа). Обязательное для заполнения.

Тип операции – Необязательное для заполнения поле. Характер операции, совершаемой документом. Выбирается в справочнике "Типы операций", в случае его наличия.

| Договор — создание: порты — Сере |            | Смена темы 🥥 Обратная связы 🔲 🗙 |
|----------------------------------|------------|---------------------------------|
| Номер документа:                 | 3          | æ                               |
| Дата документа:                  | 21.02.2013 |                                 |
| Дата регистрации:                |            |                                 |
| Дата начала:                     | 21.02.2013 | •                               |
| Дата окончания:                  | 31.12.2013 | •                               |
| Тип операции:                    |            | ×                               |
| Признак договора:                | Однолетний | v                               |
| Блокировать исполнение:          |            |                                 |

Внизу документа заполняется "Основание платежа":

Указывается краткое содержание предмета договора (например: транспортные услуги, приобретение канцелярских товаров и т.д.), Учетный реестровый номер и дата внесения в реестр, реальный срок исполнения договора и другая необходимая информация.

| Основание:   |  |
|--------------|--|
| Комментарий: |  |

На вкладке "<u>Общее"</u> заполняются:

Группа договора – код и название группы, к которой относится предмет договора. Выбирается в справочнике "Группы договоров". В 2014 году в веб клиенте создаются только договора с группами 002 Переходящие и 003 Финансы ("Переходящие контракты и договора которые не ведутся в АЦК-Госзаказ" и "Счета, соглашения по МБТ, субсидии БУ/АУ, иные гражданско-правовые сделки"). Договоров с типом 000 быть НЕ ДОЛЖНО.

**Тип договора** – тип договора, выбирается в справочнике **"Типы договоров**". Обязательное заполнение. В 2014 году изменен справочник типов договоров. Для МБТ используется "8. Соглашение". Иные гражданско-правовые – тип 7. Для переходящих договоров может использоваться все остальное.

**Вид договора** – вид договора, выбирается в справочнике "Виды договоров". Обязательного заполнения не требуется.

Условие оплаты — условия оплаты продукции, закупаемой по договору. Например: "По факту выполненных работ" или "По факту поставки".

| Общее Плательщик Поставщик | Сунны договора Роспись График оплаты Спецификация |
|----------------------------|---------------------------------------------------|
| Группа договора:           | HE YKA3AHO                                        |
| Тип договора:              |                                                   |
| Вид договора:              |                                                   |
| Условие оплаты:            |                                                   |
| Ошибка импорта:            |                                                   |

На вкладке "<u>Плательщик</u>" по умолчанию подставляются реквизиты вашей организации, кроме счета.

| Общее Плательщик Поставщик | Суммы договора Роспись График оплаты Спецификация |   |
|----------------------------|---------------------------------------------------|---|
| ИНН:                       | 4710006220                                        | × |
| кпп:                       | 471001001                                         |   |
| Наименование:              | ЛОГКУ "Лужский ПНИ"                               |   |

На вкладке "<u>Поставщик</u>" заполняются: "ИНН", "КПП", "Наименование", "Счет" и "БИК" поставщика.

| Общее       | Плательщик | Поставщик | Суммы договора | Роспись | График оплаты | Спецификация |
|-------------|------------|-----------|----------------|---------|---------------|--------------|
| инн:        |            |           |                |         |               | <b></b> ×    |
| кпп:        |            |           |                |         |               |              |
| Наименов    | ание:      | [         |                |         |               |              |
| Счет:       |            |           |                |         |               | ×            |
| БИК банка   | a:         | [         |                |         |               | *** ×        |
| Банк:       |            |           |                |         |               |              |
| Филиал б    | анка:      |           |                |         |               | X            |
| Коррсчет    | :          |           |                |         |               |              |
| <b>УФК:</b> |            |           |                |         |               |              |
| Счет УФК    | :          |           |                |         |               | ×            |

На вкладке "Суммы договора" заполняются:

Общая сумма договора — общая сумма, на которую заключен договор. Обязательное для заполнения.

Сумма текущего года — сумма договора к исполнению за счет средств бюджета на текущий финансовый год. Обязательное для заполнения.

Изменение текущего года – общая сумма изменений по расходным строкам договора.

Исполнено с начала года – сумма, исполненная с начала года по данному договору.

Задолженность – Не заполняется!

Исполнено на начало года – Не заполняется!

Исполнено – исполненная сумма договора. Поле заполняется автоматически и недоступно для редактирования.

В исполнении – сумма договора, находящаяся в процессе исполнения. Поле заполняется автоматически и недоступно для редактирования.

Остаток – неисполненная сумма договора. Поле заполняется автоматически и недоступно для редактирования.

Общее исполнение – общая сумма исполнения по договору. Рассчитывается по формуле:

Общее исполнение = Исполнено + Исполнено на начало года.

Общий остаток – общий остаток по договору. Рассчитывается по формуле:

Общий остаток = Общая сумма – Исполнено на начало года – Исполнено – В исполнении.

| Общее     | Плательщик      | Поставщик | Суммы договора | Роспись | График оплаты | Спецификация |  |  |  |  |   |      |
|-----------|-----------------|-----------|----------------|---------|---------------|--------------|--|--|--|--|---|------|
| Общая су  | мма договора:   |           |                |         |               |              |  |  |  |  | C | 0,00 |
| Сумма тен | с. года:        |           |                |         |               |              |  |  |  |  | 0 | 0,00 |
| Изменени  | я тек. года:    |           |                |         |               |              |  |  |  |  | C | 0,00 |
| Исполнен  | о с нач. года:  |           |                |         |               |              |  |  |  |  | 0 | 0,00 |
| Задолжен  | ность:          |           |                |         |               |              |  |  |  |  | 0 | 0,00 |
| Исполнен  | о на нач. года: |           |                |         |               |              |  |  |  |  | C | 0,00 |
| Исполнен  | 0:              |           |                |         |               |              |  |  |  |  | C | 0,00 |
| В исполне | нии:            |           |                |         |               |              |  |  |  |  | C | 0,00 |
| Остаток:  |                 |           |                |         |               |              |  |  |  |  | C | 0,00 |
| Общее ис  | полнение:       |           |                |         |               |              |  |  |  |  | C | 0,00 |
| Общий ос  | таток:          |           |                |         |               |              |  |  |  |  | C | 0,00 |

На вкладке "<u>Роспись</u>" заполняется список строк бюджетной росписи, по которым осуществляются платежи.

Обязательно выбирается бюджет.

| Общее         | Плательщик | Поставщик   | Суммы договора   | Роспись       | График оплаты | Спецификация |        |      |      |     |   |
|---------------|------------|-------------|------------------|---------------|---------------|--------------|--------|------|------|-----|---|
| Бюджет:       |            |             | Областной бюджет | г Ленинградск | ой области    |              |        |      |      |     | × |
|               | ) 🗋 🛍      | ş           |                  |               |               |              |        |      |      |     |   |
| Номе<br>строк | суми       | а тек, года | Блан             | нк расходов   | 3             | Бюджетополуч | чатель | КФСР | КЦСР | KBP |   |
|               |            |             |                  |               |               |              |        |      |      |     |   |
|               |            |             |                  |               |               |              |        |      |      |     |   |
|               |            |             |                  |               |               |              |        |      |      |     |   |
|               |            |             |                  |               |               |              |        |      |      |     |   |
|               |            |             |                  |               |               |              |        |      |      |     |   |

Для добавления в документ новой строки бюджетной росписи нажимается кнопка 🗟 .

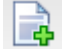

На экране появится окно "Строка росписи - создание", в которой заполняются:

Счёт – указывается ваш счет.

Сумма текущего года – сумма, на которую заключен договор по расходной строке на текущий финансовый год. Обязательное для заполнения поле.

Исполнено с нач. года – сумма, исполненная с начала года по данному договору по данной расходной строке.

| 🗋 АЦК-БФТ. Интернет-клиен 🗙 |                           |                     |
|-----------------------------|---------------------------|---------------------|
| ← → C ♠ 🗋 192.168.          | 50.60:20131/azk/index.jsp | 🤹 🕮 😭 💌 🔳           |
| 🦲 Закладки                  |                           | 🗋 Другие закладки   |
| Строка росписи — создание   |                           | ex                  |
| Бланк расходов:             |                           |                     |
| Счет плательщика:           |                           |                     |
| Бюджетополучатель:          | ЛОГКУ "Лужский ПНИ"       | ×                   |
| K¢CP:                       | 00.00                     | ×                   |
| КЦСР:                       | 000.00.00                 | ×                   |
| KBP:                        | 000                       | ×                   |
| косгу:                      | 0.0.0                     | ×                   |
| KBCP:                       | 000                       | ×                   |
| Доп. ФК:                    | 0.0.0                     | ×                   |
| Доп. ЭК:                    | 0.0000.0.0000             | *** ×               |
| Доп. КР:                    | 0000000                   | ×                   |
| Код цели:                   | 0                         | *** ×               |
| КВФО:                       | 0                         | ×                   |
| Расходное обязательство:    |                           | Х Поиск             |
| HEA:                        |                           | ×                   |
| Сумма тек. года:            |                           | 0,00                |
| Сумма изменения:            |                           | 0,00                |
| Исполнено с нач. года:      |                           | 0,00                |
| Исполнено:                  |                           | 0,00                |
| В исполнении:               |                           | 0,00                |
| Остаток:                    |                           | 0,00                |
| Примечание:                 |                           |                     |
| Бюджет                      |                           |                     |
|                             |                           |                     |
|                             |                           |                     |
|                             |                           |                     |
|                             |                           |                     |
|                             |                           |                     |
|                             |                           | ОК ОТМЕНА Применить |

Затем нажимается кнопка

На экране появится окно "<u>Список строк расходной части бюджета</u>", в котором выбирается нужная строка бюджетной росписи.

| Список строк расходной части бн                  | оджета - выбор                                 |                                     |       |           |         |        |
|--------------------------------------------------|------------------------------------------------|-------------------------------------|-------|-----------|---------|--------|
| 2   🖌 🖓   🎯 -   (                                | Σ 🏟   📲                                        |                                     |       |           |         |        |
| Установлен фильтр: Бюджет, Бюдж<br>Поиск текста: | кетополучатель<br>По полю:<br>Бланк расходов 🗸 | 🗌 С учетом регистра 🔲 Значение цели | КОМ   |           |         |        |
| Профиль фильтра                                  | 🕶 📙 💥 Применить                                |                                     |       |           |         |        |
| Бланк расходов                                   | Бюджетополучатель                              | Территория бюджетополучателя        | КФСР  | КЦСР      | KBP     | КОСГ   |
| ЛОГКУ "Лужский ПНИ"                              | ЛОГКУ "Лужский ПНИ"                            | Лужский район                       | 10.02 | 501.99.01 | 001     | 2.2.1  |
| ЛОГКУ "Лужский ПНИ"                              | ЛОГКУ "Лужский ПНИ"                            | Лужский район                       | 10.02 | 501.99.01 | 001     | 2.2.5  |
| ЛОГКУ "Лужский ПНИ"                              | ЛОГКУ "Лужский ПНИ"                            | Лужский район                       | 10.02 | 501.99.01 | 001     | 3.1.0  |
| ЛОГКУ "Лужский ПНИ"                              | ЛОГКУ "Лужский ПНИ"                            | Лужский район                       | 10.02 | 501.99.01 | 001     | 2.2.6  |
| ЛОГКУ "Лужский ПНИ"                              | ЛОГКУ "Лужский ПНИ"                            | Лужский район                       | 10.02 | 501.99.01 | 001     | 2.9.0  |
| ЛОГКУ "Лужский ПНИ"                              | ЛОГКУ "Лужский ПНИ"                            | Лужский район                       | 10.02 | 501.99.01 | 001     | 2.1.3  |
| ЛОГКУ "Лужский ПНИ"                              | ЛОГКУ "Лужский ПНИ"                            | Лужский район                       | 10.02 | 501.99.01 | 001     | 2.2.3  |
| ЛОГКУ "Лужский ПНИ"                              | ЛОГКУ "Лужский ПНИ"                            | Лужский район                       | 10.02 | 501.99.01 | 001     | 2.1.1  |
| ЛОГКУ "Лужский ПНИ"                              | ЛОГКУ "Лужский ПНИ"                            | Лужский район                       | 10.02 | 501.99.01 | 001     | 3.4.0  |
| ЛОГКУ "Лужский ПНИ"                              | ЛОГКУ "Лужский ПНИ"                            | Лужский район                       | 10.02 | 501.99.01 | 001     | 2.2.2  |
| ЛОГКУ "Лужский ПНИ"                              | ЛОГКУ "Лужский ПНИ"                            | Лужский район                       | 10.02 | 522.92.00 | 001     | 2.2.5  |
| ЛОГКУ "Лужский ПНИ"                              | ЛОГКУ "Лужский ПНИ"                            | Лужский район                       | 10.02 | 501.99.01 | 001     | 2.1.2  |
| ЛОГКУ "Лужский ПНИ" (СВР)                        | ЛОГКУ "Лужский ПНИ"                            | Лужский район                       | 00.00 | 000.00.00 | 000     | 0.0.0  |
| ¥ [                                              |                                                |                                     |       |           |         | •<br>• |
| -                                                |                                                | 1                                   | 1     | 1         | Выбрать | Отмен  |

Выбранная строка бюджетной росписи подставляется в строку договора.

Затем выбирается расходное обязательство. Справа от поля "Расходное обязательство" имеется кнопка поиск, при нажатии на которую, выдается походящее по привязке расходное обязательство (если оно правильно заведено в системе).

Если есть необходимость выбрать его вручную или просмотреть какое подставилось, то можно зайти в сам справочник нажатием кнопки . Выведется окно, где можно выбрать нужное расходное обязательство.

| асходные обязательства - выбор     |                                   |                                  |           |           |      |                |            |
|------------------------------------|-----------------------------------|----------------------------------|-----------|-----------|------|----------------|------------|
| ي - چې چې چې د 😒 🔊                 | Σ   🗔 🚳   🚛                       |                                  |           |           |      |                |            |
|                                    |                                   |                                  |           |           |      |                |            |
| Бюджет:                            | Организация:                      | Полномочие:                      | Тип,      | даты:     | Да   | тас: по        | e          |
| Областной бюджет Ленинградской обл |                                   | . ×                              | ×         |           | ~    |                | •          |
| Форма исполнения:                  | Подгруппа расходных обязательств: | Номер НПА: Гр                    | уппа НПА: |           |      | Принимаемость: |            |
|                                    | . ×                               | ×                                | -         |           | ×    | Не указано     | ~          |
| КФСР: КЦСР: КВ                     | P: KOCFY: KBCP:                   | Доп. ФК: Доп. ЭК:                | Доп. КР:  | Код це    | ели: | КВФ            | 0:         |
| × ×                                | × ×                               | × ×                              | ×         | ×         |      | ×              | ×          |
| юиск текста:                       | По полю:                          |                                  |           |           |      |                |            |
|                                    | v L                               | С учетом регистра 📔 Значение цел | иком      |           |      |                |            |
|                                    |                                   |                                  |           |           |      |                |            |
|                                    |                                   |                                  |           |           |      |                |            |
| Трименить                          |                                   |                                  |           |           |      |                |            |
| Код расходного обязательства       | Наименование полномочия,          | Организация                      | КФСР      | КЦСР      | KBP  | КОСГУ          | KBCP       |
|                                    | расходного обязательства          |                                  |           |           |      |                |            |
| PC-A-3205                          | иные расходы                      | Леноблкомсоцзащиты               | 10.02     | 501.99.01 | 001  | 2.9.0          | 987        |
| C-F-0200                           | расходы на выплату инвалидам ком  | Леноблкомсоцзащиты               | 10.03     | 505.45.00 | 005  | 2.6.2          | 987        |
| PC-A-6400                          | организация и осуществление на те | Комитет правопорядка и безопасн  | 0         | 247.03.00 | 010  | 2.5.1          | 972        |
| °C-A-0102                          | приобретение услуг                | ГКУЛО "ГЭИРЗ"                    | 01.13     | 002.99.00 | 001  | 2.2.1          | 047        |
| PC-A-0102                          | приобретение услуг                | ГКУЛО "ГЭИРЗ"                    | 01.13     | 002.99.00 | 001  | 2.0.0          | 047        |
| PC-A-3204                          | безвозмездные и безвозвратные пе  | Леноблкомсоцзащиты               | 10.06     | 521.02.05 | 009  | 2.5.1          | 987        |
| С-В-0200                           | субсидия бюджетам муниципальны:   | Комитет по топливно-энергетическ | 05.02     | 521.01.20 | 010  | 2.5.1          | 978        |
| C-A-3204                           | безвозмездные и безвозвратные пе  | Леноблкомсоцзащиты               | 10.03     | 521.02.24 | 009  | 2.5.1          | 987        |
| PC-A-3205                          | иные расходы                      | Леноблкомсоцзащиты               |           | 432.02.00 | 001  | 2.6.2          | 987        |
|                                    |                                   |                                  |           |           |      |                | Þ          |
|                                    |                                   |                                  |           |           |      |                |            |
|                                    |                                   |                                  |           |           |      |                |            |
|                                    |                                   |                                  |           |           |      | Выбр           | ать Отмена |
|                                    |                                   |                                  |           |           |      |                |            |

### Вкладка "График оплаты":

Обратите внимание, что если не заполнять вкладку **"График оплаты"** и нажать кнопку **"Применить"**, сохраняя договор, то программа предложит ее автоматически заполнить.

| Номер<br>строки         Дата         Сумма         Исполнено с нач. года         В исполнении         Исполнено         Поставщик         Счет плател | Общее Плат      | тельщик [ | Поставщик | Суммы договора | Роспись | График оплаты  | Спецификация |    |           |          |    |                  |
|----------------------------------------------------------------------------------------------------|-----------------|-----------|-----------|----------------|---------|----------------|--------------|----|-----------|----------|----|------------------|
| Номер Дата Сумма Исполнено с нач. года В исполнении Исполнено Поставщик Счет плател<br>строки                                                         |                 |           |           |                |         |                |              |    |           |          |    |                  |
|                                                                                                    | Номер<br>строки | Дата      |           | Сумма          | Исполне | но с нач. года | В исполнени  | ии | Исполнено | Поставщи | 1K | Счет плательщика |
|                                                                                                    |                 |           |           |                |         |                |              |    |           |          |    |                  |
|                                                                                                    |                 |           |           |                |         |                |              |    |           |          |    |                  |
|                                                                                                    |                 |           |           |                |         |                |              |    |           |          |    |                  |
|                                                                                                    |                 |           |           |                |         |                |              |    |           |          |    |                  |
|                                                                                                    |                 |           |           |                |         |                |              |    |           |          |    |                  |
| Контролировать платежи на строгое 🔽 соответствие графику оплаты:                                                                                      |                 |           |           |                |         |                |              |    |           |          |    |                  |

Для добавления новой "Строки графика оплаты" нажимается кнопка 📴 .

В ней заполняются:

Дата – дата или период выплаты по договору. Обязательное для заполнения.

Сумма – сумма платежа по строке графика оплаты.

На закладке **"Реквизиты поставщика"** указываются реквизиты организации получателя. По умолчанию автоматически подставляются внесенные на вкладке "Поставщик".

| АЦК-БФТ. Интернет-клиен ×        |                          |                     |
|----------------------------------|--------------------------|---------------------|
| ← → C ㎡ 🗋 192.168.5              | 0.60:20131/azk/index.jsp | 🕒 🖾 🖓 🖾 💟 🔳         |
| 🧰 Закладки                       |                          | 🛅 Другие закладки   |
| Строка графика оплаты — создании | 2                        |                     |
| Дата:                            | 31.12.2013               |                     |
| Сумма:                           |                          | 0,00                |
| Исполнено с нач. года:           |                          | 0,00                |
| В исполнении:                    |                          | 0,00                |
| Исполнено:                       |                          | 0,00                |
| Реквизиты поставщика Источни     | ки средств               |                     |
| ИНН:                             |                          | ***                 |
| кпп:                             |                          |                     |
| Наименование:                    |                          |                     |
| Счет:                            |                          | *** *               |
| БИК банка:                       |                          | ×                   |
| Банк:                            |                          |                     |
| Филиал <mark>банка:</mark>       |                          | ×                   |
| Коррсчет:                        |                          |                     |
| УФК:                             |                          |                     |
| Счет УФК:                        |                          | ×                   |
| Основание:                       |                          | ×                   |
|                                  |                          |                     |
|                                  |                          |                     |
|                                  |                          |                     |
|                                  |                          |                     |
|                                  |                          |                     |
|                                  |                          |                     |
|                                  |                          |                     |
|                                  |                          |                     |
|                                  |                          |                     |
|                                  |                          |                     |
|                                  |                          | ОК Отмена Применить |

# На закладке "Источники средств" нажимается кнопка 🕞 .

| Строка графика оплаты — создание | 2                |                 |                       |           |              |          |
|----------------------------------|------------------|-----------------|-----------------------|-----------|--------------|----------|
| Дата:                            | 31.12.2013       |                 |                       |           |              |          |
| Сумма:                           |                  |                 |                       |           |              | 0,00     |
| Исполнено с нач. года:           |                  |                 |                       |           |              | 0,00     |
| В исполнении:                    |                  |                 |                       |           |              | 0,00     |
| Исполнено:                       |                  |                 |                       |           |              | 0,00     |
| Реквизиты поставщика Источники   | и средств        |                 |                       |           |              |          |
|                                  |                  |                 |                       |           |              |          |
| Номер Номер<br>строки            | Счет плательщика | Сумма тек. года | Исполнено с нач. года | Исполнено | В исполнении | Примечан |
|                                  |                  |                 |                       |           |              |          |
|                                  |                  |                 |                       |           |              |          |
|                                  |                  |                 |                       |           |              |          |
|                                  |                  |                 |                       |           |              |          |
|                                  |                  |                 |                       |           |              |          |
| Основание:                       | 1                |                 | 1                     | 1         | · · ·        | ×        |

В открытой "Строке источников средств" заполняются:

Сумма тек. года — сумма, на которую заключен договор по расходной строке на текущий финансовый год. Обязательное для заполнения поле.

**Исполнено с нач. года** – сумма, исполненная с начала года по данному договору по данной расходной строке. Заполняется по необходимости.

Строка Росписи – выбрать необходимую. Остальное после выбора подставится автоматически.

| Строка источников средств — созда | пие  |
|-----------------------------------|------|
| Сумма тек. года:                  |      |
| Исполнено с нач. года:            | 0,00 |
| Поставщик:                        |      |
| Счет поставщика:                  |      |
| В исполнении:                     | 0,00 |
| Исполнено:                        | 0,00 |
| Строка бюджетной росписи          |      |
| Строка росписи:                   |      |
| Плательщик:                       |      |
| Счет плательщика:                 |      |
| Бланк расходов:                   |      |
| Бюджетополучатель:                |      |
| KΦCP:                             |      |
| КЦСР:                             |      |
| KBP:                              | m    |
| KOCFY:                            |      |
| KBCP:                             |      |
| Доп. ФК:                          |      |
| Доп. ЭК:                          |      |
| Доп. KP:                          |      |
| Код цели:                         |      |
| КВФО:                             |      |
| Примечание:                       |      |

### Вкладка "Спецификация" не заполняется.

| Счет плательщика:          |                                  |                                       |            |                            | ×       |
|----------------------------|----------------------------------|---------------------------------------|------------|----------------------------|---------|
|                            |                                  |                                       |            |                            |         |
| Общее Плательщик Поставщик | Суммы договора Роспись График ог | платы Спецификация                    |            |                            |         |
| 🕅 📑 📑 📮 i 🍪                |                                  |                                       |            |                            |         |
| Номер<br>строки            | Код группы                       | Наименование группы товаров/<br>услуг | Код товара | Наименование товара/услуги | Нормати |
|                            |                                  |                                       |            |                            |         |
|                            |                                  |                                       |            |                            |         |
|                            |                                  |                                       |            |                            |         |
|                            |                                  |                                       |            |                            |         |
|                            |                                  |                                       |            |                            |         |
| -                          |                                  |                                       |            |                            |         |

#### ПЕРЕРЕГИСТРАЦИЯ ДОГОВОРА:

Перерегистрация договора происходить при нажатии правой кнопки мыши на нем и выбора в меню "Перерегистрировать". Появляется новый документ, в который и вносятся изменения.

Если при этом такой договор отказывают в АЦК ,по каким-либо причинам ,то он переходит на статус "Отказан", а старый договор остается на статусе "Перерегистрация". В этом случае для создания исправленного договора перерегистрируется договор, который <u>на статусе "Отказан"</u>.

### bft@lenoblfin.ru